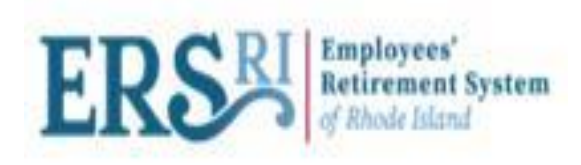

# Employer Portal Optional Service Credit Manual

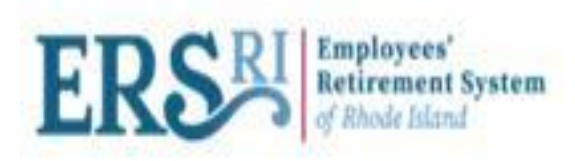

# **Optional Service Credit Data Collections**

- The OSC Contributions Data Collection allows the employer to report any optional service payment amount deducted from a member's wages and remitted by the employer.
- These payments are withheld per pay period according to their purchase agreement. (A copy of the agreement should have been furnished to payroll upon the signing of the agreement.)
- When setting up the payroll deduction, please make note of the Agreement number, payment amount, and number of payments.
- These deductions need to be remitted per pay period and cannot be combined into one payment.

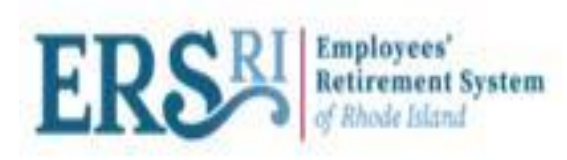

### **Create OSC Data Collection**

- To create an OSC Data Collection, start by clicking on Menu Bar-> Business Functions -> Data and Payroll Submissions, and then "Create Data Collection".
- Next, select the Configuration as OSC Contributions and fill in the required information- Employer Code, Pension Plan, Start Date, End Date.
- Click "Save and Continue".

| 🚯 Panor                      | ama: our corporate 🗆 🗙 🕞 Employer F           | Portal × 🖾                    | Excel Web Acces | s - /sites/ 🗙 📔 📘 L | ogin - Ariel Portal | ×   🍫 EA | S Admin Portal v2.20 | .22 ×   -  | F      |       | $\sim$ | - | ٥ | $\times$ |
|------------------------------|-----------------------------------------------|-------------------------------|-----------------|---------------------|---------------------|----------|----------------------|------------|--------|-------|--------|---|---|----------|
| $\leftarrow \   \rightarrow$ | C 🗅 🔒 ersriemp.integratedp                    |                               | 0-              | Ė                   | ☆                   | +        | *                    |            | 1      |       |        |   |   |          |
| ∭<br>⊘                       | ERS                                           |                               | Go to er        | sri.org             | Wel                 | come     | Maste                | erClient 🛔 | i<br>t |       |        |   |   |          |
| L                            | Business Functions / Data &<br>Create Data Co | Payroll Submissions Ollection |                 |                     |                     |          |                      |            |        |       |        |   |   |          |
| <b>i</b>                     | 1. Definition 2. Add Member                   | r Data 3. Validate Men        | nber Data 4. I  | Review & Submit     |                     |          |                      | Save an    | d Con  | tipuo |        |   |   | 1        |
|                              | Configuration:*                               |                               |                 |                     |                     |          |                      | Save an    |        | unue  |        |   |   |          |
| Ô                            | Employer Code:*                               | OSC Contributions             | ~               |                     |                     |          |                      | C          | ancel  |       |        |   |   |          |
|                              | Pension Plan:*                                | ERS                           |                 |                     |                     |          |                      |            |        |       |        |   |   |          |
|                              | Start Date:*                                  | 07/29/2022                    | Ĩ               | End Date:*          | 08/05/2022          | i        |                      |            |        |       |        |   |   |          |
|                              | Data Collection Name:*                        | 2000 - OSC Contribu           | tions - 07/29/2 | 2022 - Bolling_OSC  |                     |          |                      |            |        |       |        |   |   |          |
|                              | * Mandatory fields                            |                               |                 |                     |                     |          |                      |            |        |       |        |   |   |          |

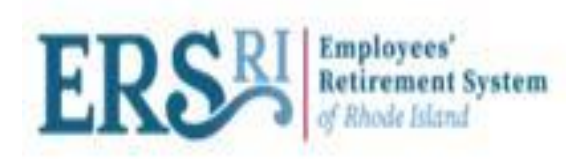

## Add Record

• Navigate to "Add Member Data" screen and click "Add Record" to enter data of the member manually.

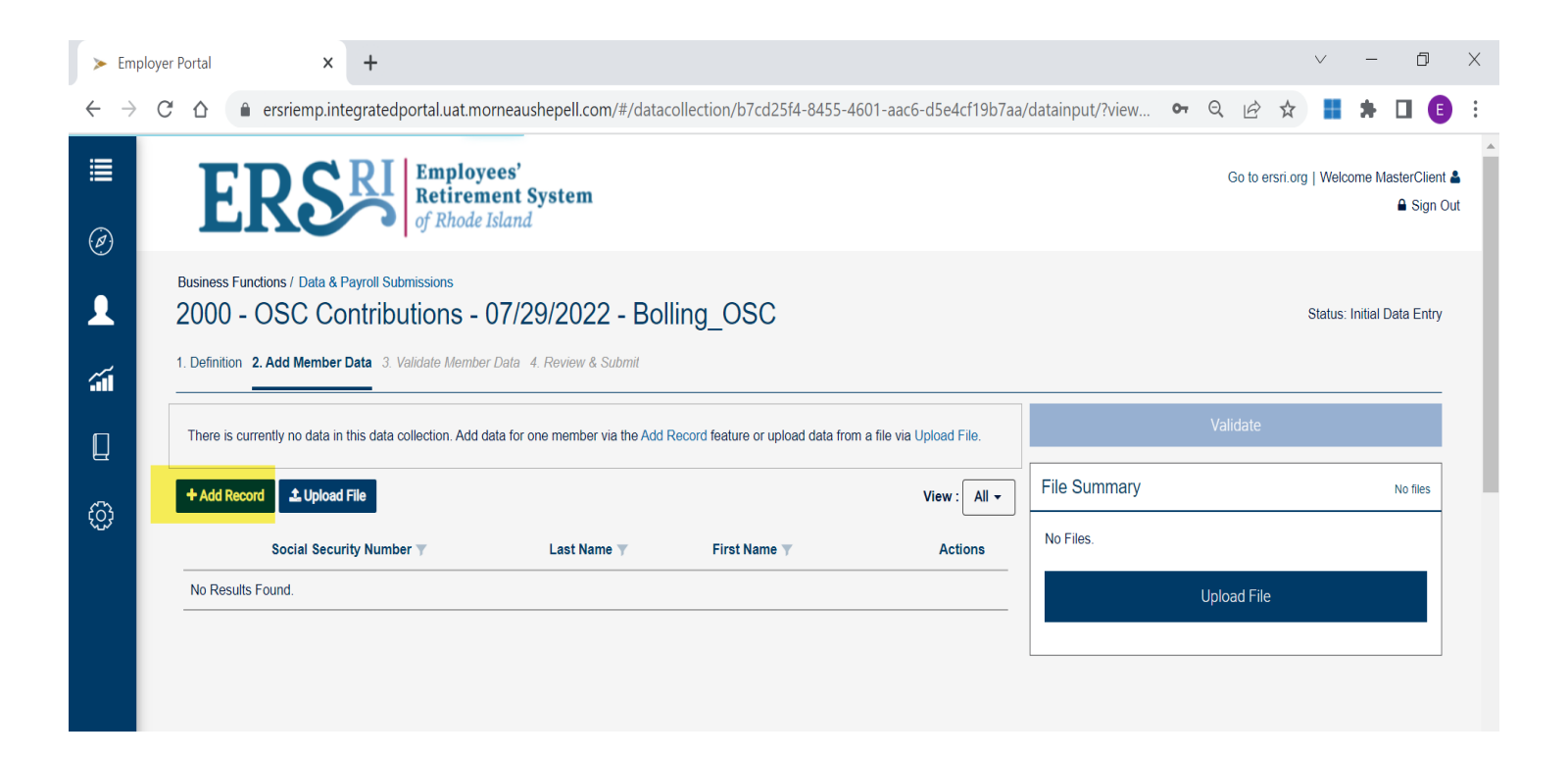

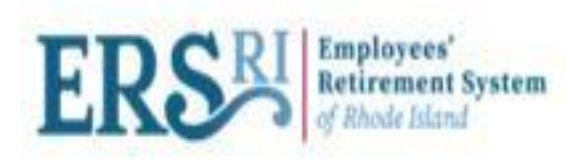

# Data Input Detail

- Complete all fields: Enter the begin date and end date for the pay period you are reporting.
- Financial Information: Enter Agreement Number and Contributions. Contributions should be entered in the "Contributions Before Tax Field". You should enter "0" in the "After Tax" field.
- When all of the fields are completed, click on "Save". You will navigate to "Add Member Data" main page.

| ≽ Em              | nployer Portal       | ×                       | F               |                                                              |                  |             |              |              |          |           |            |              |   |         | \<br>\      | r      | -      | ٥                      | Х   |
|-------------------|----------------------|-------------------------|-----------------|--------------------------------------------------------------|------------------|-------------|--------------|--------------|----------|-----------|------------|--------------|---|---------|-------------|--------|--------|------------------------|-----|
| $\leftrightarrow$ | C 🗅 🕯 ersrie         | iemp.integr             | atedportal.uat  | .morneaushepell.co                                           | m/#/datacollecti | ction/b7cd2 | 25f4-8455-46 | 01-aac6-d5e4 | cf19b7a  | a/datainp | out/addlir | ie <b>0-</b> | Q | Ê       | ☆           |        | *      |                        | :   |
| ∎<br>⊘<br>↓       | L. Definition 2. Add | <b>S</b><br>Member Data | 3. Validate Mer | oyees'<br>ement System<br>de Island<br>mber Data 4. Review & | Submit           |             |              |              |          |           |            |              | ( | Go to e | sri.org   1 | Welcom | ie Mas | terClient<br>▲ Sign Ou | t I |
|                   | Key fields           |                         |                 |                                                              |                  |             |              |              | <b>A</b> |           |            |              |   |         |             |        |        |                        |     |
| á                 | Social Security Nur  | mber*                   |                 | 654118062                                                    |                  |             |              |              |          |           |            |              |   |         |             |        |        |                        |     |
| П                 | Organization Code    | *                       |                 | 2000                                                         |                  |             |              |              | ~        |           |            | Save         |   |         |             |        |        |                        |     |
| R                 | Begin Date*          |                         |                 | 09/11/2020                                                   |                  |             |              |              | Ĩ        |           |            | Cancel       |   |         |             |        |        |                        |     |
| 63                | End Date*            |                         |                 | 10/10/2020                                                   |                  |             |              |              | i        |           |            |              |   |         |             |        |        |                        |     |
|                   | Employee persor      | onal informatio         | n               |                                                              |                  |             |              |              |          |           |            |              |   |         |             |        |        |                        |     |
|                   | Last Name*           |                         |                 | Bolling                                                      |                  |             |              |              |          |           |            |              |   |         |             |        |        |                        |     |
|                   | First Name*          |                         |                 | Patrick                                                      |                  |             |              |              |          |           |            |              |   |         |             |        |        |                        |     |
|                   | Financial informa    | ation                   |                 |                                                              |                  |             |              |              |          |           |            |              |   |         |             |        |        |                        |     |
|                   | Agreement Number     | 3f*                     |                 | 100000366                                                    |                  |             |              |              |          |           |            |              |   |         |             |        |        |                        |     |
|                   | Contributions Befor  | re Tax*                 |                 | 509.16                                                       |                  |             |              |              |          |           |            |              |   |         |             |        |        |                        |     |
|                   | Contributions After  | Tax*                    |                 | 0.00                                                         |                  |             |              |              |          |           |            |              |   |         |             |        |        |                        |     |
|                   |                      |                         |                 |                                                              |                  |             |              |              |          |           |            |              |   |         |             |        |        |                        |     |

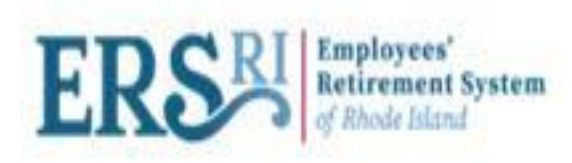

#### <u>Validate</u>

• When you have completed adding OSC payments, click "Validate".

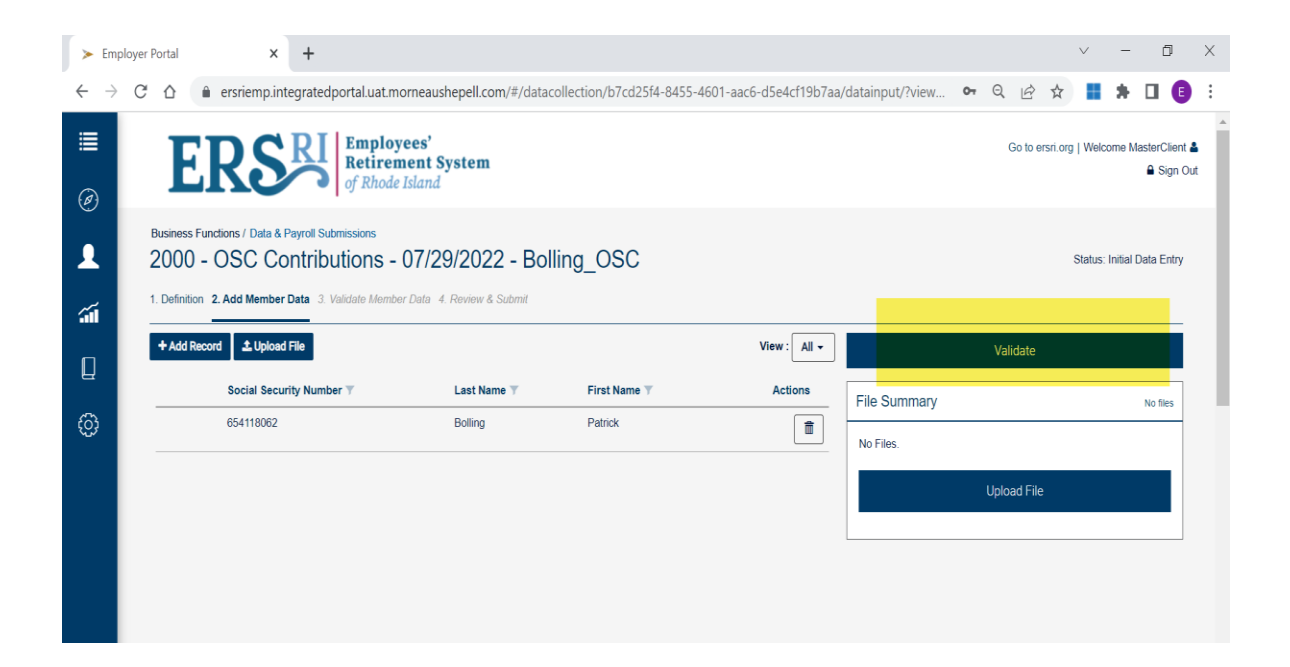

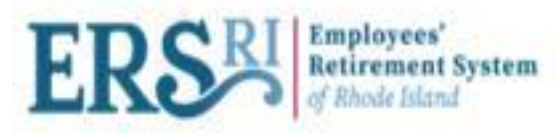

# <u>Validate</u>

- Navigate to "Validate Member Data" screen after successful validation.
- User will see "Members without exception", "Member with Errors" and "member with Warning".
- View Filter with "Action Required" to show members that have an error or warning after validation.
- User can change View Filter to "All" to see all members with a validation status.
- Click "Continue" to view reports, review & submit DC.

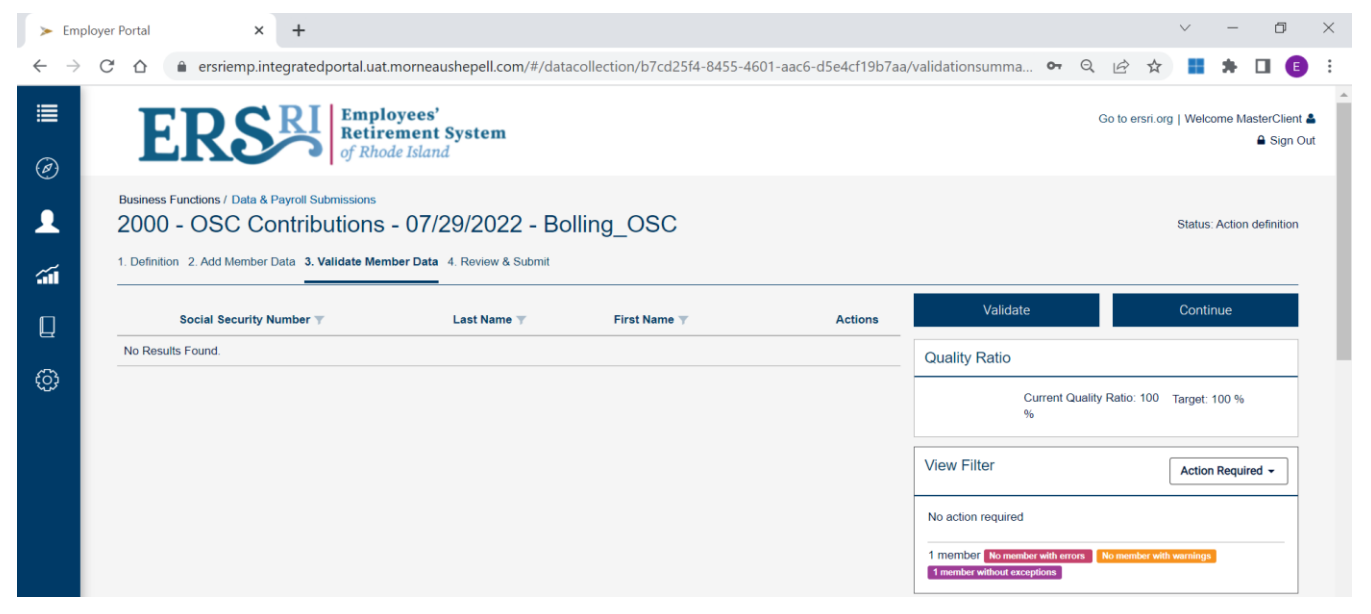

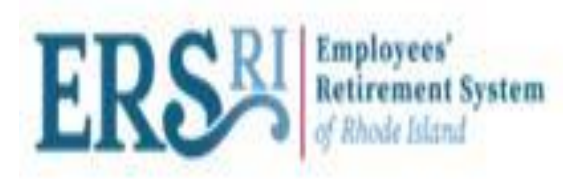

#### **Review & Submit Data Collection**

- User can view all reports generated as part of validation at "Review & Submit" screen.
- User can review Data Entry Information at this screen.
- To submit the data collection, click "Submit".
- User can navigate to the main page of Data Collection where you can see the data collection submitted by user with status "Submitted for Validation and Load".
- Status will change to "Submitted for Completion" and then "Completed".
- After completing the Data Collection, there are reports available for you to confirm the total contributions by org and member, identity members being processed, and confirm any change of information entered.

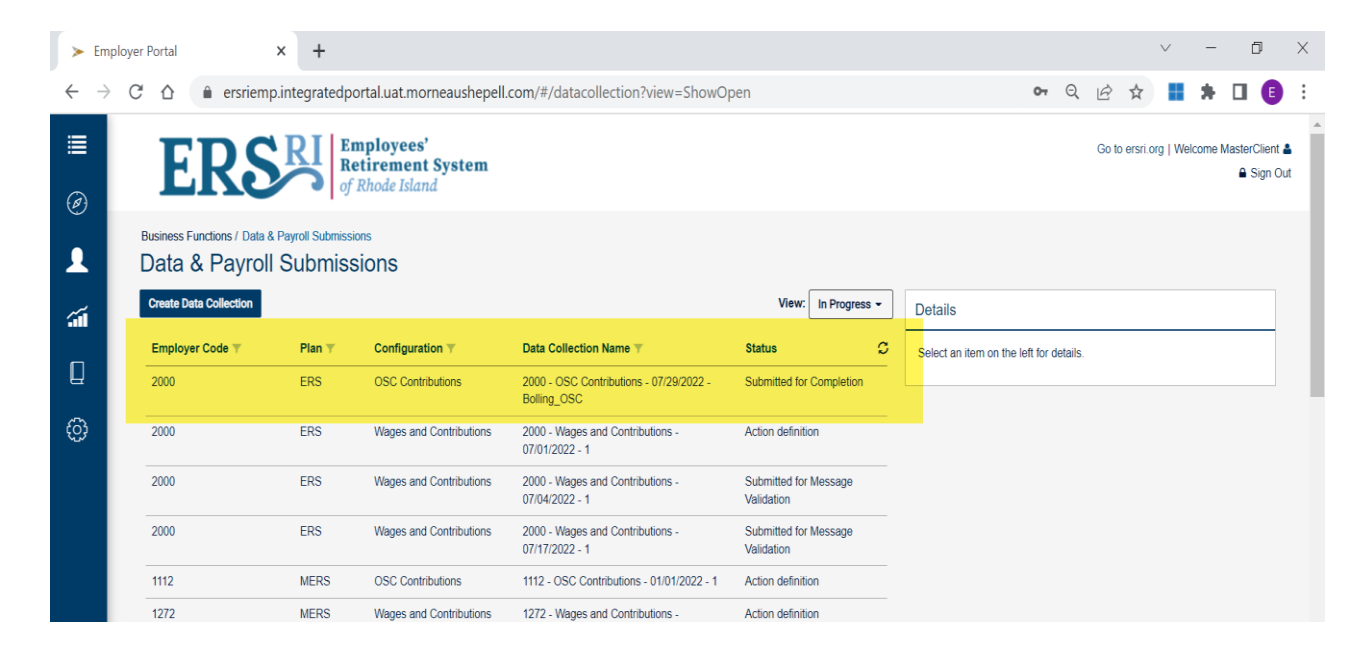

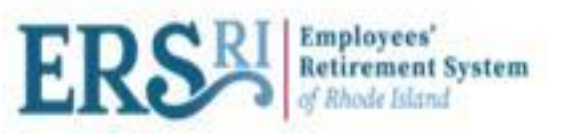

- Completed DCs are present under "View" filter as Completed.
- User selects the DC and views all the final reports on the summary page on the right-hand side.

| ;      | ► E    | mplo          | ver Portal                                                                         | × +                                                                                       |                                                |                                                        |              |           |           |                                                                                                    |                                                                    |                              |                    | $\sim$      | -         | ٥   | $\times$ |
|--------|--------|---------------|------------------------------------------------------------------------------------|-------------------------------------------------------------------------------------------|------------------------------------------------|--------------------------------------------------------|--------------|-----------|-----------|----------------------------------------------------------------------------------------------------|--------------------------------------------------------------------|------------------------------|--------------------|-------------|-----------|-----|----------|
| <      |        | $\rightarrow$ | C 🛆 🏻 ersriemp.                                                                    | .integratedpo                                                                             | ortal.uat.morneaushepell.                      | com/#/datacollection?view=ShowCo                       | •            | • Q       | Ê         | ☆                                                                                                    | +                                                                  | *                            |                    | :           |           |     |          |
|        | ∎<br>⊅ |               | ERSR                                                                               | <b>J</b><br><b>Employ</b><br><b>Retiren</b><br>of Rhode                                   | <b>yees'</b><br><b>nent System</b><br>& Island | Go to ersri org   Welcome MasterClient ▲<br>A Sign Out |              |           |           |                                                                                                    |                                                                    |                              |                    |             |           |     |          |
| ۲<br>۵ | Ĩ      |               | Business Functions / Data & Payrol<br>Data & Payroll Sul<br>Create Data Collection | I Submissions<br>bmissions                                                                | 5                                              |                                                        |              | View: Cor | mpleted - | 2000 - OSC Contribution                                                                                                    | s - 07/2                                                           | 9/2022                       | - Bollir           | ng_OS       | c         |     |          |
|        |        |               | Employer Code 🝸                                                                    | Plan 🔻                                                                                    | Configuration T                                | Data Collection Name 🔻                                 | Status       |           | ø         | Employer Code:                                                                                                    | 200                                                                | 0                            |                    |             |           |     |          |
|        | ]      |               | 2000                                                                               | ERS                                                                                       | OSC Contributions                              | 2000 - OSC Contributions - 07/29/2022 -<br>Bolling_OSC | Completed    |           |           | Employer Name:<br>Configuration:<br>Data Collection Name:                                                                                                    | Stat<br>OS/<br>200                                                 | e<br>C Contribu<br>0 - OSC ( | utions<br>Contribu | itions - 07 | 7/29/202  | 2 - |          |
| ÷      |        |               | 2000                                                                               | ERS                                                                                       | Wages and Contributions                        | 2000 - Wages and Contributions - 04/19/2022 - em       | Completed    |           |           | Start Date:                                                                                                    | Bolling_OSC<br>07/29/2022                                          |                              |                    |             |           |     |          |
|        |        |               | 1161                                                                               | ERS                                                                                       | Wages and Contributions                        | 1161 - Wages and Contributions - 06/04/2022 - 1        | Completed    |           |           | End Date:<br>Case ID:                                                                                                    | 08/0                                                               | )5/2022                      | -V4T1              |             |           |     |          |
|        |        |               | 1272                                                                               | MERS                                                                                      | Wages and Contributions                        | 1272 - Wages and Contributions - 07/10/2021- wc        | Completed    |           |           | Processed by:                                                                                                    | mar                                                                | sterclienta                  | .dmin@r            | morneaus    | shepell.c | :om |          |
|        |        |               | 2000                                                                               | ERS                                                                                       | Wages and Contributions                        | 2000 - Wages and Contributions - 04-22-2022 - 2        | Action defin | ition     |           | Data Entry Summary                                                                                                    |                                                                    |                              |                    |             |           |     |          |
|        |        |               | 1441                                                                               | ERS                                                                                       | Wages and Contributions                        | 1441 - Wages and Contributions - 04-19-2022 - EM TEST  | Completed    |           |           | No Files.<br>Manual Entry:                                                                                                    | rines.<br>fanual Entry:                                            |                              |                    |             |           |     |          |
|        |        |               | 1121                                                                               | ERS                                                                                       | Wages and Contributions                        | 1121 - Wages and Contributions -<br>Lippacher_newhire  | Completed    |           |           | Total Records<br>Total Members Records:                                                                                                    |                                                                    |                              |                    |             |           | 1   |          |
|        |        |               | 2000                                                                               | ERS                                                                                       | Wages and Contributions                        | 2000 - Wages and Contributions - 11-04-2022 - 2        | Completed    |           |           | Members Without Exceptions:                                                                                                    | Members Without Exceptions:                                        |                              |                    |             |           |     |          |
|        |        |               | 1441                                                                               | 441 ERS Wages and Contributions 1441 - Wages and Contributions - 03-11-2022 - 1 Completed |                                                |                                                        |              |           |           |                                                                                                    |                                                                    |                              |                    |             |           | 0   |          |
|        |        |               | 1441 ERS Wages and Contributions 1441 TEST Completed                               |                                                                                           |                                                |                                                        |              |           |           | Reports                                                                                                    |                                                                    |                              |                    |             |           |     |          |
|        |        |               |                                                                                    |                                                                                           | N 0 10                                         | or2e ⊳ ⊳N                                              |              |           |           | Transactions report: D00/     Transactions summary re     Public validation summary     Control Report: D0000ctl.     Execution report: D0000dtl     Updated fields report: D00 | i0tra.XLS<br>port: D000<br>/: D0000V<br>XLS<br>11.HTML<br>000upd.X | 00sta.XLS<br>/al.XLS<br>_S   |                    |             |           |     |          |

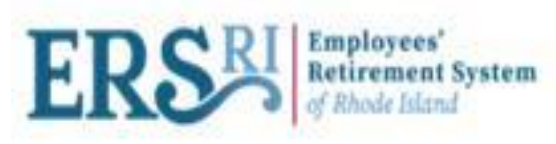

#### **View Reports from Document Viewer**

 User can also view reports of completed DCs from "Document Viewer" screen. Click on the Main Menu bar -> Reports & Documents -> Document Viewer -> Provide Employer & Event Type -> Search.

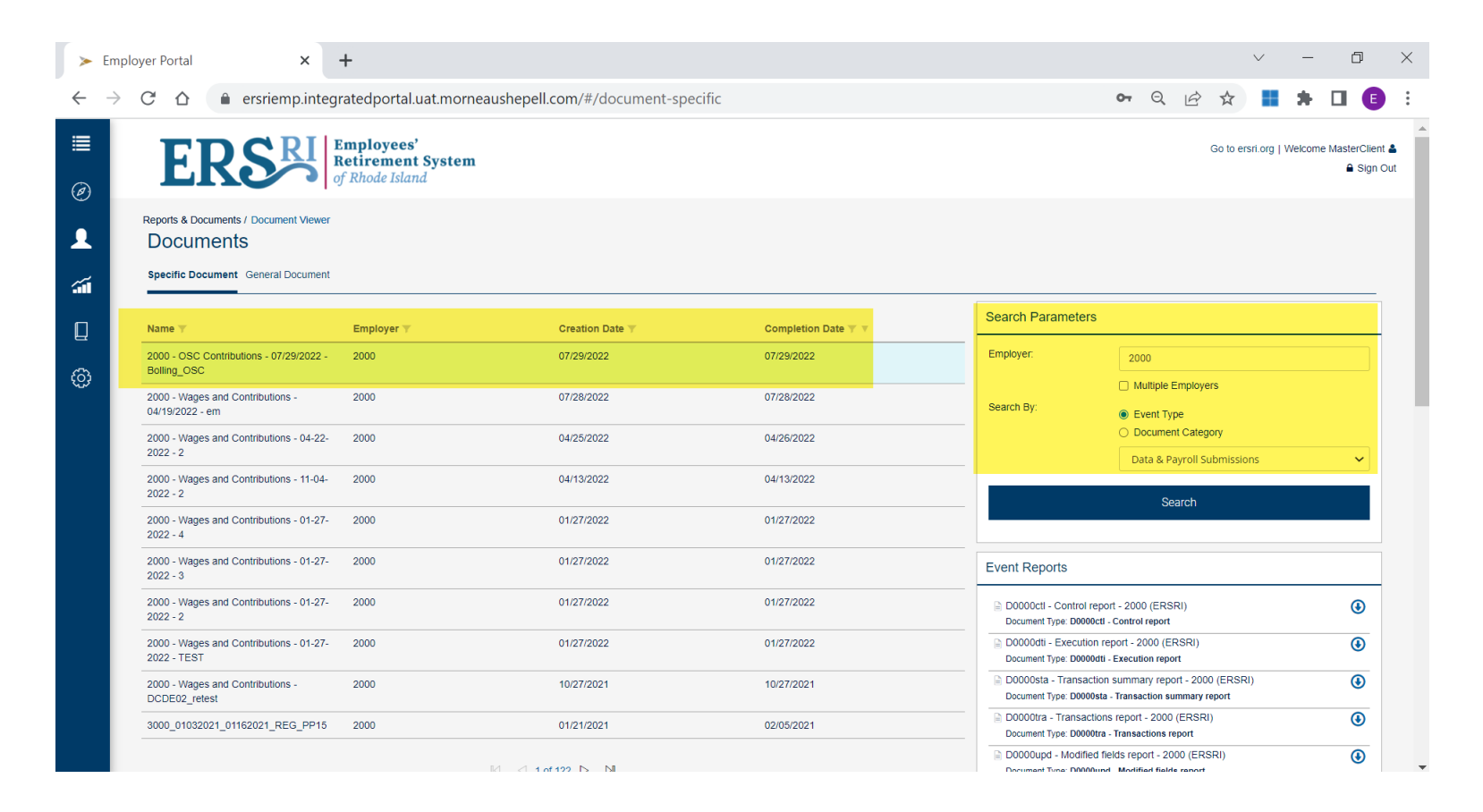

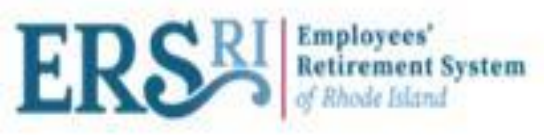

# **COMMON OSC DATA COLLECTION ERRORS**

| € | Message (G                                                                                                    | ) |  |  |  |  |  |
|---|----------------------------------------------------------------------------------------------------|---|--|--|--|--|--|
|   | AgreementNo is not valid for this employee.                                                                                                    |   |  |  |  |  |  |
|   | No buyback contract can be found in the database. Please validate and correct the information.                                                                    |   |  |  |  |  |  |
|   | The provided contributions do not correspond to the periodic payment of the buyback contract.                                                                     |   |  |  |  |  |  |
|   | The provided buyback contributions type do not corresponds to the buyback contribution type for this agreement number. Please validate and correct the informati. |   |  |  |  |  |  |

- If you receive any of these errors, you should first confirm the information added with the "OSC Purchase Agreement".
- Make any changes necessary to the Data Input Screen.
- If the information corresponds to the Agreement, contact Employer Portal Support and they will review the member information for accuracy and take the necessary action.